Byte av lösenord görs från "Min sida". Beroende vilket system ni är anslutna mot är det antingen från <u>https://bc.switchone.se</u> eller <u>https://login.switchone.se</u>

Klicka här på Begär lösenord.

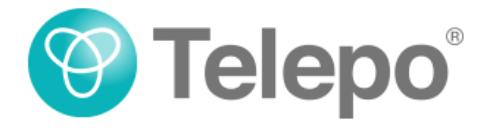

| Användarnar                  | nn:                        |
|------------------------------|----------------------------|
| Lösenord:                    |                            |
| 🗆 Kom ihåg i                 | mig på den här datorn      |
| ■ Kom ihåg<br>Begär lösenore | mig på den här datorn<br>1 |

Fyll därefter i ditt användarnamn och klicka på Begär lösenord

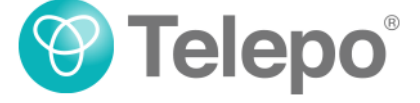

| Ett e-postmeddelande eller SMS skickas till adressen/telefonnun<br>som har angetts för ditt användarkonto.<br>Följ instruktionerna på nästa sida.<br>Användarnamn: |      |
|----------------------------------------------------------------------------------------------------|------|
| Följ instruktionerna på nästa sida.<br>Användarnamn:                                                                                                    | nret |
| Användarnamn:                                                                                                    |      |
|                                                                                                    |      |
| användarnamn@domän.se                                                                                                    |      |
| Begär lösenord                                                                                                    | ٦    |

Du ska nu få ett SMS eller ett mail med en Token. Fyll i Token-koden och klicka på OK

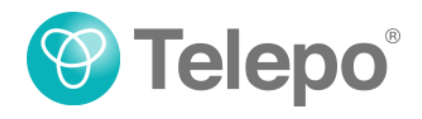

| Ett e-postmeddelande/SMS har skickats till dig                                                                                                    |  |
|----------------------------------------------------------------------------------------------------|--|
| Om du angav rätt användarnamn ska du få ett e-<br>postmeddelande eller SMS inom några få minuter.<br>Ange token från meddelandet i fältet nedan och välj OK. |  |
|                                                                                                    |  |
| ОК                                                                                                    |  |
| Tillbaka till inloggningssidan                                                                                                    |  |

Du kommer nu att få möjligheten att skapa dig ett nytt lösenord. Klicka därefter på Ändra lösenord.

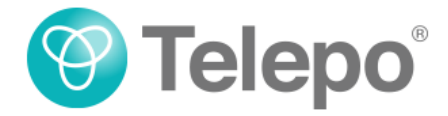

Ange ditt nya lösenord och upprepa det. Tryck på Ändra lösenord för att komma tillbaka till inloggningssidan.

| Nytt lösenord:                 |  |
|--------------------------------|--|
| Upprepa lösenord:              |  |
| Ändra lösenord                 |  |
| Tillbaka till inloggningssidan |  |

Det nya lösenordet kan du nu använda för inloggning till Min sida. Det är också samma lösenord för din softphone.

För att byta lösenord i softphone gå till Verktyg – Inställningar

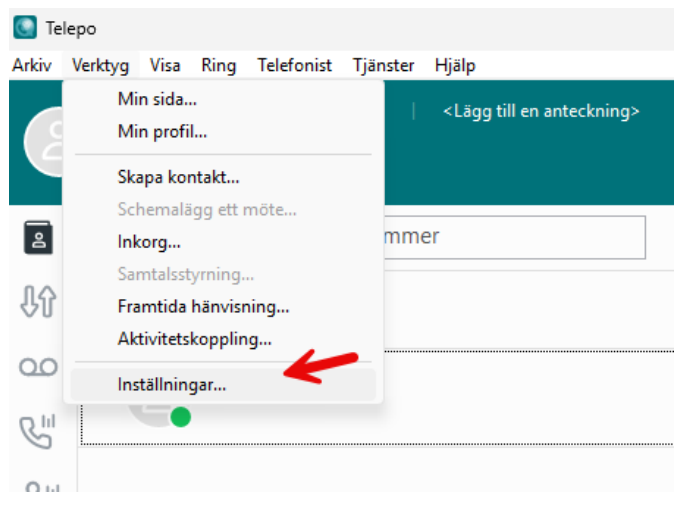

Här kan du först behöva välja att Logga ut

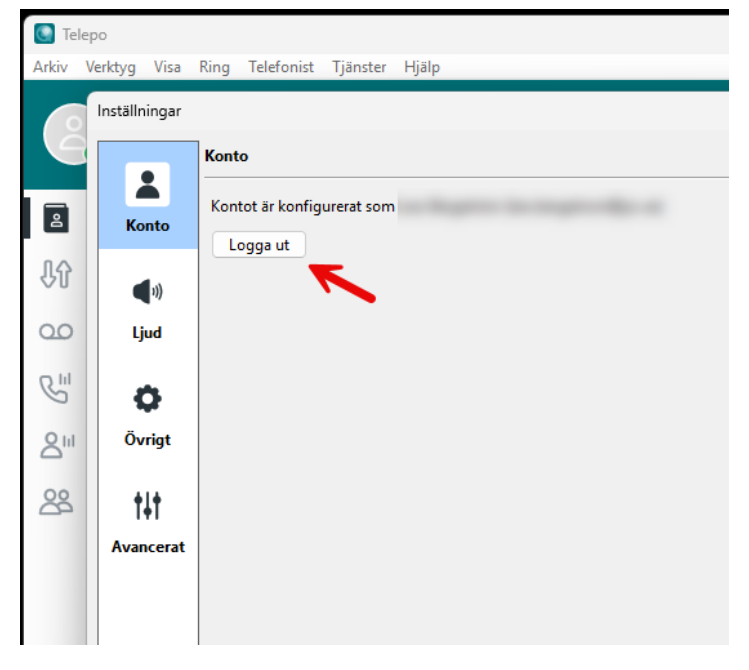

| S Aktivering                                                                             |                            | × |
|------------------------------------------------------------------------------------------|----------------------------|---|
|                                                                                          |                            |   |
|                                                                                          |                            |   |
| 🎯 Telepo                                                                                 |                            |   |
|                                                                                          |                            |   |
|                                                                                          |                            |   |
|                                                                                          | Logga in                   |   |
|                                                                                          | https://login.switchone.se |   |
|                                                                                          | the magnetic fills of      |   |
|                                                                                          | Lösenord                   |   |
|                                                                                          | Logga in                   |   |
|                                                                                          |                            |   |
|                                                                                          |                            |   |
| Copyright (c) Destiny for Service Providers AB.<br>All rights reserved.<br>www.dstny.com | Hjalp                      |   |

Fyll därefter i ditt nya lösenord och välj Logga in